## <u>Как быстро и удобно произвести</u> абонентскую оплату в Сбербанк ОнЛ@йн

- 1. Войдите в Сбербанк ОнЛ@йн https:// onlaine.sberbank.ru
- 2. Перейдите на вкладку «Платежи»
- 3. Найдите «Интернет и ТВ»
- 4. В строке поиск введите наименование организации ООО Телесервис .
- Быбрать Телесервис (телевидение).
  Далее, где написано «Лицевой счет» введите семизначный номер своего л/счета, на экране высветится Ваш адрес и задолженность.
   Задолженность будет обновляться 1 раз в месяц с 10 по 15 число.
- 6. Сумму можно корректировать.
- 7. В этой же вкладке, можно оплачивать по квитанциям с использованием QR кода, путем сканирования.